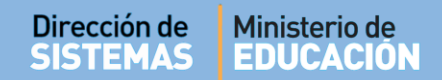

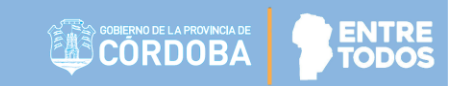

# SISTEMA GESTIÓN ESTUDIANTES

## **IMPRIMIR INFORME DE PROGRESO HISTÓRICO**

- DIRECTIVOS -

## **NIVEL PRIMARIO - SECUNDARIO**

Secretaría de Gestión Administrativa Dirección de Sistemas (+54) (0351) 4462400 int. 3026/3010/3011 Santa Rosa 751- 3er Piso Córdoba Capital - República Argentina.

## ÍNDICE

| Sis | TEMA GESTIÓN ESTUDIANTES                                            | 1 |
|-----|---------------------------------------------------------------------|---|
| 1.  | Personas autorizadas para Imprimir el Informe de Progreso Histórico | 3 |
| 2.  | Acceso                                                              | 3 |
| 3.  | Procedimiento generar el Informe                                    | 3 |

### SISTEMA GESTIÓN ESTUDIANTES - IMPRIMIR INFORME DE PROGRESO HISTÓRICO -

El Informe de Progreso Histórico es

### 1. Personas autorizadas para Imprimir el Informe de Progreso Histórico

Esta acción puede ser realizada por el Directivo de la Escuela o por las personas que éste haya autorizado (Secretarios/Preceptores u Otros) a través de la opción "Gestionar Personal Autorizado".

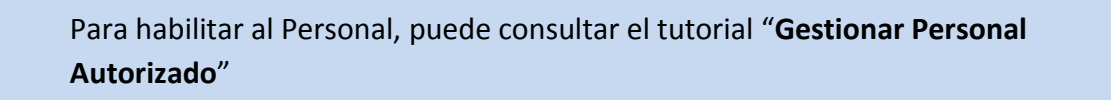

#### 2. Acceso

Se accede desde la opción Imprimir Informe de Progreso Histórico que se encuentra en el menú lateral o desde Informes Históricos que se encuentra en la sección de Accesos Directos:

| NUEVO ENTORNO GRÁFICO<br>DESCARGAR INSTRUCTIVO             | CACCESOS DIRECTOS               |                      |  |  |  |
|------------------------------------------------------------|---------------------------------|----------------------|--|--|--|
| MENU                                                       | Progreso y Calificaciones       | Informes Históricos  |  |  |  |
| 🏘 Página de Inicio                                         | Clic para expandir <del>O</del> | Clic para expandir 오 |  |  |  |
| 🛿 Progreso y Calificaciones                                |                                 |                      |  |  |  |
| 🕰 Informes Históricos                                      | DATOS DE MI ESCUELA             |                      |  |  |  |
| Imprimir Informe de Progreso<br>Histórico (Nivel Primario) | Mi escuela: ADOLFO ALSINA       |                      |  |  |  |
|                                                            | M Dirección General de Planeami | ENTO                 |  |  |  |

### 3. Procedimiento generar el Informe

Luego de ingresar a esta acción, en la sección de filtros es posible buscar Estudiantes por Ciclo Lectivo, Curso y/o DNI.

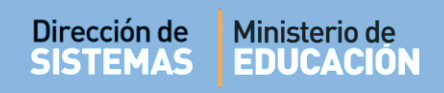

| Ciclo Lectivo<br>Ciclo Lectivo<br>Curso:                                | Seleccio                                                                                   | SO<br>gir Ciclo Lectivo ▼<br>ne un Curso ▼                                  |                                         |                           |         |          |
|-------------------------------------------------------------------------|--------------------------------------------------------------------------------------------|-----------------------------------------------------------------------------|-----------------------------------------|---------------------------|---------|----------|
| - Detali                                                                | e Plan                                                                                     | ies de Estudio d                                                            | EL ESTABLECIMIENTO                      |                           |         |          |
| 687196446<br>687197199<br>RESULTADO                                     | - PRIMARI<br>- NIVEL PR<br>S DE BÚ                                                         | A JORNADA SIMPLE<br>RIMARIO JORNADA AMPLI<br>ISQUEDA                        | ADA INGLES                              |                           | Buscar: |          |
| 687196446<br>687197199<br>RESULTADO<br>Mostrar 10<br>Nro.<br>Documento  | - PRIMARI<br>- NIVEL PF<br>S DE BÚ<br>T en<br>Sexo                                         | A JORNADA SIMPLE<br>RIMARIO JORNADA AMPLI<br>ISQUEDA<br>tradas<br>Apellido  | ADA INGLES                              | Estado                    | Buscar: | Acciones |
| 687196446<br>687197199<br>RESULTADO:<br>Mostrar 10<br>Nro.<br>Documento | <ul> <li>PRIMARI</li> <li>NIVEL PF</li> <li>S DE BÚ</li> <li>T en</li> <li>Sexo</li> </ul> | A JORNADA SIMPLE<br>RIMARIO JORNADA AMPLI<br>ISQUEDA<br>Itradas<br>Apellido | ADA INGLES Nombre No hay datos disponib | Estado<br>les en la tabla | Buscar: | Acciones |

A continuación verá el resultado de la búsqueda.

| lostrar 10 ▼ registros por página Buscar: |      |           |         |           |                         |          |  |
|-------------------------------------------|------|-----------|---------|-----------|-------------------------|----------|--|
| iro.<br>Jocumento                         | Sexo | Apellido  | Nombre  | Estado    | Curso                   | Acciones |  |
| 11222333                                  | F    | CASAS     | MARIELA | INSCRIPTO | SEGUNDO AÑO "O " MAÑANA | ₽.       |  |
| 1222333                                   | F    | CASAS     | MARIELA | ANULADA   | SEGUNDO AÑO "O " MAÑANA | i 🖉      |  |
| 41200350                                  | F    | GOMEZ     | SABRINA | ANULADA   | SEGUNDO AÑO "O " MAÑANA | i 🕀 🖉    |  |
| 11333444                                  | F    | JUAN      | PEREZ   | INSCRIPTO | SEGUNDO AÑO "O " MAÑANA | ₽.       |  |
| 26315135                                  | F    | MEDINA    | MARIA   | INSCRIPTO | SEGUNDO AÑO "O " MAÑANA | ₽.       |  |
| 32100120                                  | F    | MELEZ     | MARIA   | ANULADA   | SEGUNDO AÑO "O " MAÑANA | i        |  |
| 26315478                                  | М    | MORILLASZ | MATEO   | INSCRIPTO | SEGUNDO AÑO "O " MAÑANA | ₽.       |  |
| 05410410                                  | м    | MUÑOZ     | MARCOS  | INSCRIPTO | SEGUNDO AÑO "O " MAÑANA | ₽ ₽      |  |

Dentro de la Columna **Acciones** se encuentra habilitado el ícono **i** . Al seleccionarlo, se muestran datos de la situación del Estudiante en la Escuela.

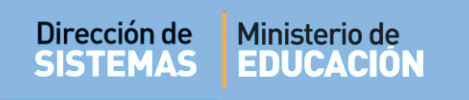

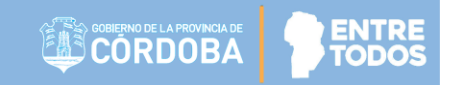

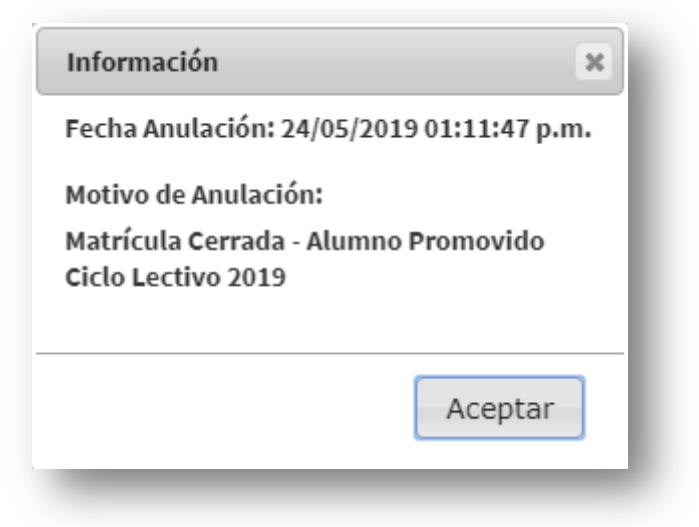

Permite la impresión de la libreta siempre que la misma esté Finalizada.

| OT/ | as por Materia                            |              |              |              |       |
|-----|-------------------------------------------|--------------|--------------|--------------|-------|
| N°  | Materia                                   | ті           | T2           | Т3           | FINAL |
| 1   | ADMINISTRACION                            | В            |              |              |       |
| 2   | ACTIVIDAD FISICA, SALUD Y CALIDAD DE VIDA | MB           |              |              |       |
| 3   | GEOGRAFIA                                 | E            |              |              |       |
| 4   | LENGUA Y LITERATURA: ORALIDAD             | MB           |              |              |       |
| 5   | LENGUA Y LITERATURA: LECTURA              | MB           |              |              |       |
| 6   | LENGUA Y LITERATURA: ESCRITURA            | MB           |              |              |       |
| 7   | DE PRUEBA                                 | В            |              |              |       |
|     |                                           |              |              |              |       |
|     | Notas Jornada Extendida Desempeño         | Inasistencia | rimir Inforn | ne de Progra | 250   |

Permite la visualización de las Notas Registradas en el Sistema, no permite la impresión ya que la misma no esta Finalizada.

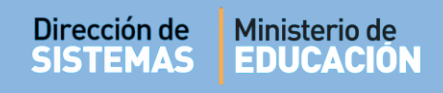

| DTAS POR MATERIA |   |         |    |              |    |       |
|------------------|---|---------|----|--------------|----|-------|
| ° Materia        |   |         | т1 | T2           | Т3 | FINAL |
| ADMINISTRACION   |   |         | E  |              |    |       |
|                  |   |         |    |              |    |       |
|                  |   |         |    |              |    |       |
|                  |   |         |    |              |    |       |
|                  |   |         |    |              |    |       |
|                  |   |         |    |              |    |       |
|                  |   |         |    |              |    |       |
|                  |   |         |    |              |    |       |
|                  |   |         |    |              |    |       |
|                  |   |         |    |              |    |       |
|                  |   |         |    |              |    |       |
|                  |   |         |    |              |    |       |
|                  |   |         |    |              |    |       |
|                  |   |         |    |              |    |       |
|                  |   |         |    |              |    |       |
|                  | 1 | Deserve |    | 1 . <b>1</b> |    |       |

# FIN DEL TUTORIAL